#### ADVANCED SETUP

Modified on: Sun, 8 Aug, 2021 at 6:32 PM

| 🚳 WEINMANN BTL Exporter. Export Setup |                                                                                                    |
|---------------------------------------|----------------------------------------------------------------------------------------------------|
| Configuration : Default Configuration | <ul> <li>Save Duplicate Rename Delete</li> </ul>                                                                                                    |
| Common Settings                       | Common Settings<br>Location for export of CNC files<br>Project file location<br>Custom location                                                                                                    |
|                                       | C:\Users\Renata\AppData\Roaming\To<br>Browse<br>Project Information Parameters<br>Project Name: Project Name<br>Object Number: Project Number                                                                                                    |
|                                       | Element Identification and Mark          Default Configuration       Configure         Automatically skip not marked Elements         Automatically skip filtered out Elements         Marking Orientation by:         Host         Assembly Station Mode         Export as one file         Clear Spacing       0 mm |

**Element Identification and Mark** – select element identification and marking configuration. This goes to advanced settings where you can predefine marking for plates/rims joists, girders, studs, joists and columns. Also you can make special element filtering.

| R WEINMANN BTL Exporter. Advanced Setup | -                                                                        |  |  |  |  |  |  |  |
|-----------------------------------------|--------------------------------------------------------------------------|--|--|--|--|--|--|--|
| Configuration : Default Configuration   | Save         Duplicate         Rename         Delete                     |  |  |  |  |  |  |  |
| Plates/Rim Joists/Girders               | Common Settings Mark Module Mark Position Marking Annotation             |  |  |  |  |  |  |  |
|                                         | Element Identification =                                                 |  |  |  |  |  |  |  |
|                                         | CNC Part Number                                                          |  |  |  |  |  |  |  |
| Studs/Joists/Columns                    | CNC Part Name                                                            |  |  |  |  |  |  |  |
| 4                                       | Print Plate Mark 💹 on 🛛 Outer 👻 Side of Frame                            |  |  |  |  |  |  |  |
| Element Filtering                       | Print Plate Position Mark 🗌 on Connected Element 🛛 Outer 👻 Side of Frame |  |  |  |  |  |  |  |
|                                         | Move the overlapping Position Mark                                       |  |  |  |  |  |  |  |
| Wooden Details                          | Project 🗌 Plate Left side layout Mark to 🛛 Outer 🝸 Side of Frame         |  |  |  |  |  |  |  |
| 15                                      | Project 🗌 Plate Right side layout Mark to 🛛 Outer 👻 Side of Frame        |  |  |  |  |  |  |  |
|                                         | Plate Position Lines on Connected Elements. Settings                     |  |  |  |  |  |  |  |
| Wooden Details Filtering                | Print Plate Position Lines 🗹                                             |  |  |  |  |  |  |  |
|                                         | Rotated Plates for Connected Elements are evaluated 🗹                    |  |  |  |  |  |  |  |
|                                         | Plates which cut Connected Elements are evaluated <b>√</b>               |  |  |  |  |  |  |  |
|                                         | OK Cancel                                                                |  |  |  |  |  |  |  |

# Print Stud/Plate Mark on Right/Left/Outer/Inner Side of

#### Frame

| Common Settings     | Mark                                                  | Module Mark       | Position Marking   | Annotation                        |  |  |  |  |  |  |
|---------------------|-------------------------------------------------------|-------------------|--------------------|-----------------------------------|--|--|--|--|--|--|
| Element Identifica  | tirn =                                                |                   |                    |                                   |  |  |  |  |  |  |
| CNC Part Numb       | er                                                    |                   |                    |                                   |  |  |  |  |  |  |
| Print Plate Mark    | ✔ on                                                  | Right ≚ Side o    | f Frame            |                                   |  |  |  |  |  |  |
| Print Plate Positio | n Mark                                                | ✓ on Connecte     | ed Element Outer   | <ul> <li>Side of Frame</li> </ul> |  |  |  |  |  |  |
| Move the overlap    | ping Pos                                              | sition Mark 🔽     |                    |                                   |  |  |  |  |  |  |
| Project 🔽 Plate I   | Left side                                             | layout Mark to    | Inner Y Side of F  | rame                              |  |  |  |  |  |  |
| Project 🗹 Plate I   | Right sid                                             | le layout Mark to | Inner Y Side of    | Frame                             |  |  |  |  |  |  |
| Plate Position Li   | nes on (                                              | Connected Eleme   | ents. Settings ——— |                                   |  |  |  |  |  |  |
| Print Plate Pos     | ition Lir                                             | nes 🗸             |                    |                                   |  |  |  |  |  |  |
| Rotated Plates      | Rotated Plates for Connected Elements are evaluated 🔽 |                   |                    |                                   |  |  |  |  |  |  |
| Plates which c      | ut Conn                                               | ected Elements    | are evaluated 🗹    |                                   |  |  |  |  |  |  |
|                     |                                                       |                   |                    | )                                 |  |  |  |  |  |  |

**Print Stud(Joist)/Plate Mark on Right/Left/Outer/Inner Side of Frame** – select if **Mark** value has to be printed on right/left/outer/inner side of frame element. **Mark** value is predefined in **Mark** tab.

Example, Mark value is printed on the right side of Joist:

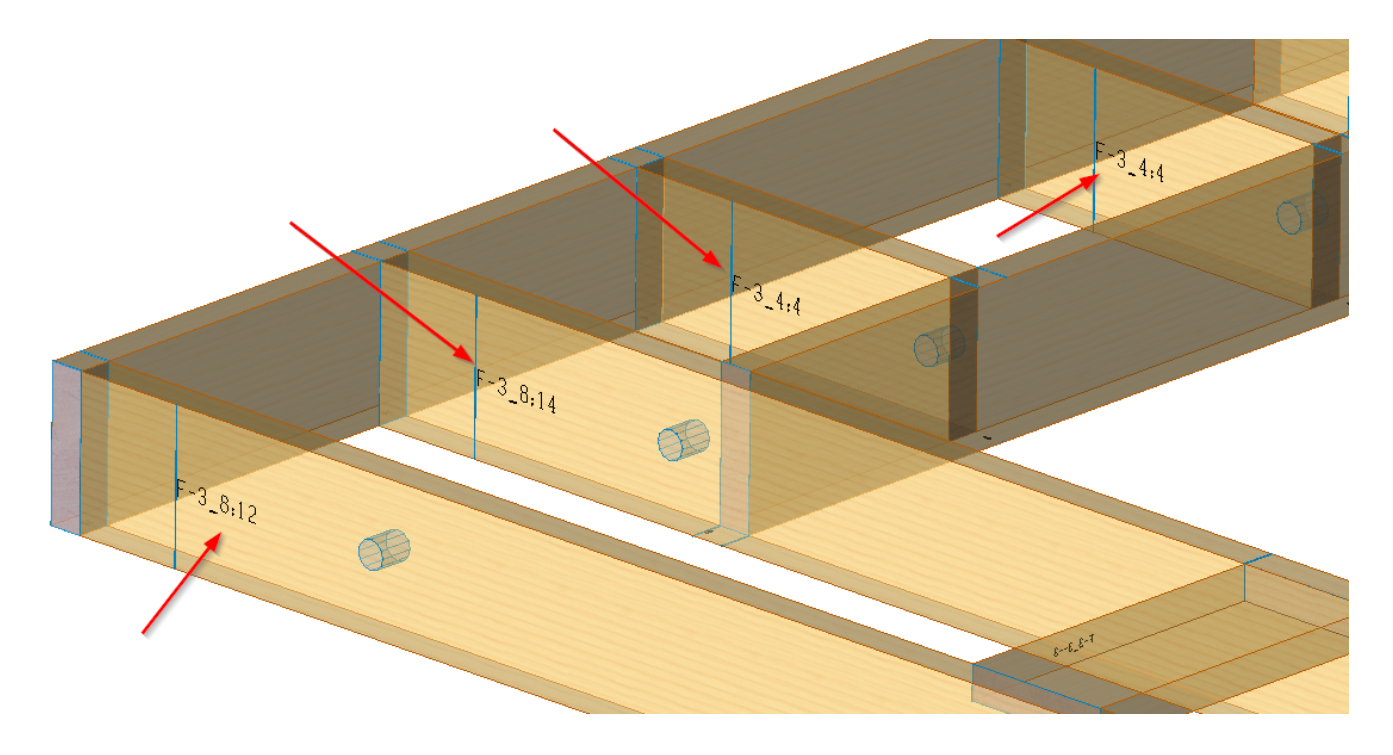

# Print Stud/Plate Position Mark on Connected Element

### Right/Left/Outer/Inner Side of Frame

| Common Settings Mark Module Mark Position Marking Annotation            |  |  |  |  |  |  |  |  |  |  |  |
|-------------------------------------------------------------------------|--|--|--|--|--|--|--|--|--|--|--|
| Element Identification =                                                |  |  |  |  |  |  |  |  |  |  |  |
| CNC Part Number                                                         |  |  |  |  |  |  |  |  |  |  |  |
| CNC Part Name                                                           |  |  |  |  |  |  |  |  |  |  |  |
| Print Stud Mark or Right V Side of Frame                                |  |  |  |  |  |  |  |  |  |  |  |
| Print Stud Position Mark 🗹 on Connected Element 🛛 Outer 🝸 Side of Frame |  |  |  |  |  |  |  |  |  |  |  |
| Move the overlapping Position Mark                                      |  |  |  |  |  |  |  |  |  |  |  |
| Project 🗌 Stud Left side layout Mark to Inner ≚ Side of Frame           |  |  |  |  |  |  |  |  |  |  |  |
| Project 🗌 Stud Right side layout Mark to 🛛 Outer ≚ Side of Frame        |  |  |  |  |  |  |  |  |  |  |  |
| Stud Position Lines on Connected Elements. Settings                     |  |  |  |  |  |  |  |  |  |  |  |
| Print Stud Position Lines                                               |  |  |  |  |  |  |  |  |  |  |  |
| Rotated Studs for Connected Elements are evaluated 🗹                    |  |  |  |  |  |  |  |  |  |  |  |
| Studs which cut Connected Elements are evaluated 🗹                      |  |  |  |  |  |  |  |  |  |  |  |

Print Stud(Joist)/Plate Position Mark on Connected Element Right/Left/Outer/Inner Side of Frame – select if Position Mark value has to be printed on right/left/outer/inner side of frame element. Position Mark value is predefined in Position Mark tab.

Example, Position Mark value is printed on the outer side of Joist:

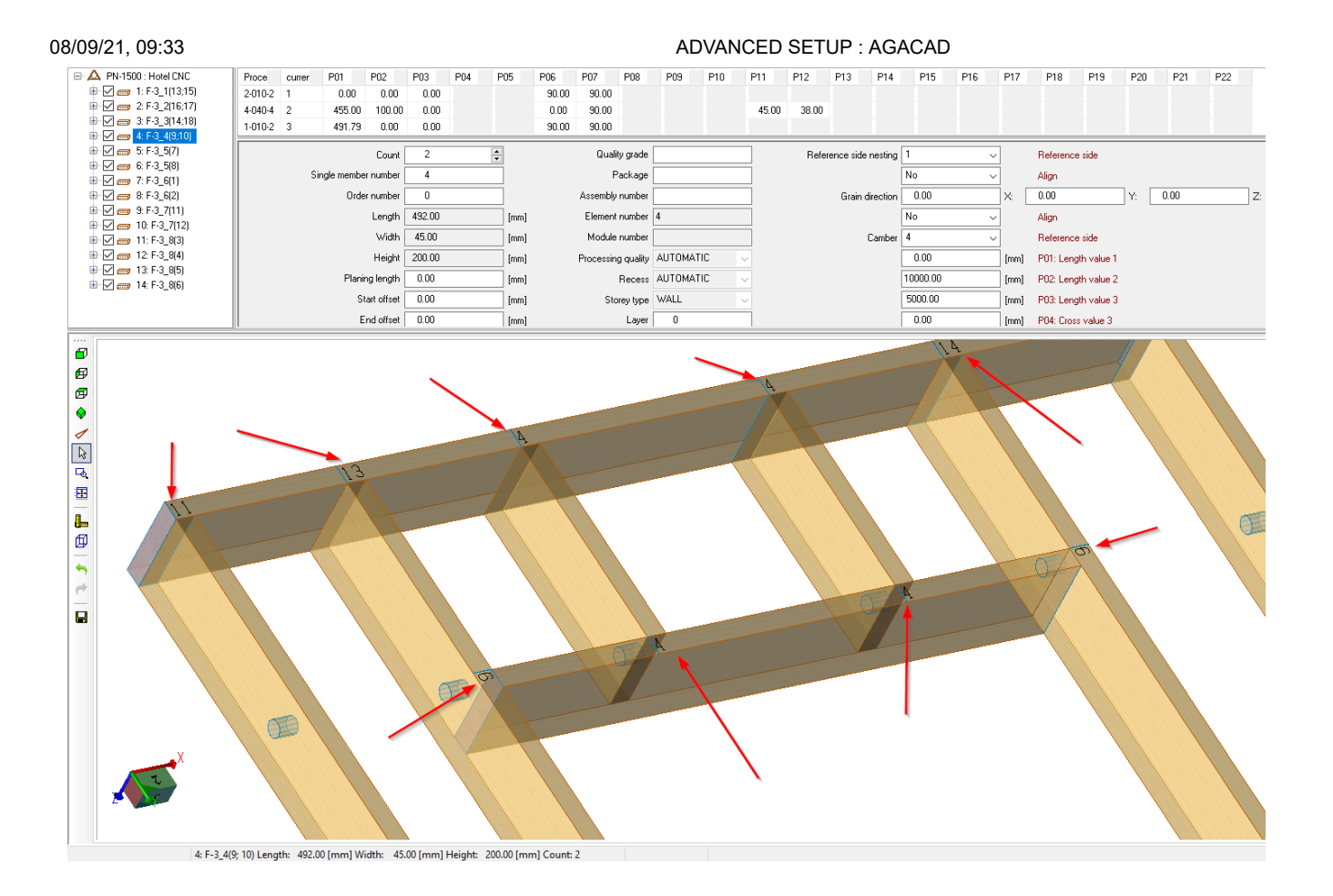

https://helpdesk.agacad.com/support/solutions/articles/44002246442-advanced-setup

#### Stud/Plate Position Lines on Connected Elements

| Common Settings          | ommon Settings Mark Module Mark Position Marking Annotation |                   |                   |                                   |  |  |  |  |  |  |  |  |
|--------------------------|-------------------------------------------------------------|-------------------|-------------------|-----------------------------------|--|--|--|--|--|--|--|--|
| Element Identification = |                                                             |                   |                   |                                   |  |  |  |  |  |  |  |  |
| CNC Part Number          |                                                             |                   |                   |                                   |  |  |  |  |  |  |  |  |
| CNC Part Name            |                                                             |                   |                   |                                   |  |  |  |  |  |  |  |  |
| Print Plate Mark         | Print Plate Mark 🗹 on Right ≚ Side of Frame                 |                   |                   |                                   |  |  |  |  |  |  |  |  |
| Print Plate Position     | n Mark                                                      | ✓ on Connecte     | ed Element Outer  | <ul> <li>Side of Frame</li> </ul> |  |  |  |  |  |  |  |  |
| Move the overlap         | oing Pos                                                    | sition Mark 🔽     |                   |                                   |  |  |  |  |  |  |  |  |
| Project 🗹 Plate I        | .eft side                                                   | layout Mark to    | Inner Y Side of F | rame                              |  |  |  |  |  |  |  |  |
| Project 🗹 Plate F        | Right sid                                                   | le layout Mark to | Inner 👻 Side of   | Frame                             |  |  |  |  |  |  |  |  |
| - Plate Position Li      | nes on C                                                    | Connected Eleme   | ents. Settings —  |                                   |  |  |  |  |  |  |  |  |
| Print Plate Pos          | Print Plate Position Lines 🗹                                |                   |                   |                                   |  |  |  |  |  |  |  |  |
| Rotated Plates           | Rotated Plates for Connected Elements are evaluated 🗸       |                   |                   |                                   |  |  |  |  |  |  |  |  |
| Plates which c           | ut Conn                                                     | ected Elements a  | are evaluated 🔽   |                                   |  |  |  |  |  |  |  |  |
| 0                        |                                                             |                   |                   |                                   |  |  |  |  |  |  |  |  |

Print Stud(Joist)/Plate Position Lines – select if position lines has to be printed on the frame.

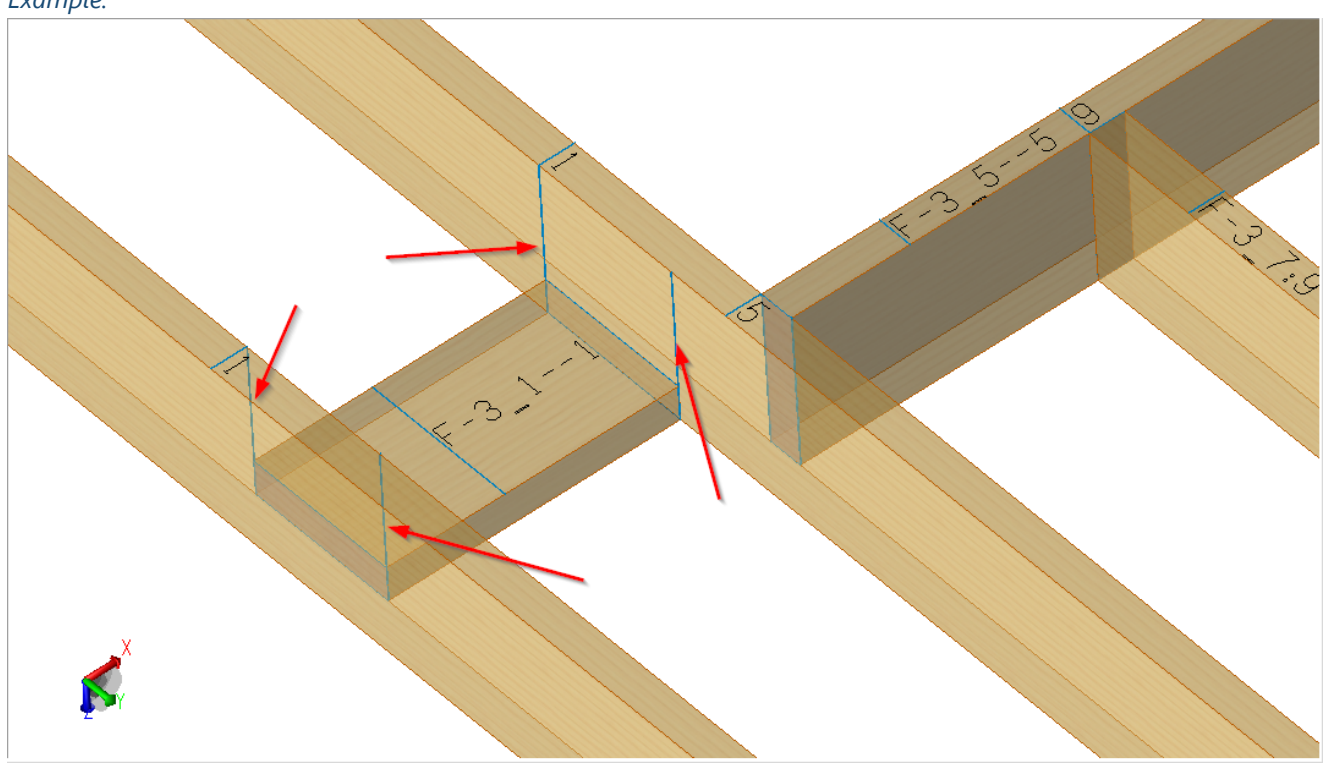

Example:

#### Mark, Module Mark, Position Marking, Annotation tabs

| Configuration : Default Configuration                                                                           | Y Save Duplic                | cate Rename        | Delete                |        |        |  |  |  |  |
|----------------------------------------------------------------------------------------------------|------------------------------|--------------------|-----------------------|--------|--------|--|--|--|--|
| Plates/Rim Joists/Girders                                                                                       | Common Settings Mark         | Module Mark Positi | on Marking Annotation | 1      |        |  |  |  |  |
|                                                                                                    | Available Parameters: Mark = |                    |                       |        |        |  |  |  |  |
|                                                                                                    | Cut Length                   |                    | Parameter Name        | Prefix | Suffix |  |  |  |  |
| Studs/Joists/Columns                                                                                            | FM SortMark                  |                    | 1 CNC Part Name       |        |        |  |  |  |  |
|                                                                                                    | Framing Member Type          |                    | 2 Cive Part Number    |        |        |  |  |  |  |
| 4                                                                                                    | FM Module Mark               | Add>               |                       |        |        |  |  |  |  |
| Element Filtering                                                                                               | EM HostMemberSortM           | < Remove           |                       |        |        |  |  |  |  |
|                                                                                                    | Francia a Marchae            |                    |                       |        |        |  |  |  |  |
| 4                                                                                                    | Framing Wiember              |                    |                       |        |        |  |  |  |  |
| Wooden Details                                                                                                  | Framing Member Desci         | ription            |                       |        |        |  |  |  |  |
| The second second second second second second second second second second second second second second second se |                              |                    |                       |        | 1      |  |  |  |  |
|                                                                                                    | Marking Text Settings —      |                    |                       |        |        |  |  |  |  |
| Wooden Details Filtering                                                                                        | Text Height                  | 30 mm              |                       |        |        |  |  |  |  |
|                                                                                                    | Text Position Offset         | 150 mm             |                       |        |        |  |  |  |  |
| 4                                                                                                    | Text Cross-Meas Offset       | 0 mm               |                       |        |        |  |  |  |  |
|                                                                                                    | Horizontal                   | Right              |                       |        | ~      |  |  |  |  |
|                                                                                                    | Vertical                     | Center             |                       |        | *      |  |  |  |  |
|                                                                                                    | Text                         | Yes                |                       | ,      | ×      |  |  |  |  |
|                                                                                                    |                              |                    |                       |        |        |  |  |  |  |

Mark, Module Mark, Position Marking, Annotation tabs – predefine rules for filling Mark, Module Mark, Position Marking and Annotation values in the exported file.

Available parameters come from framing element instance properties.

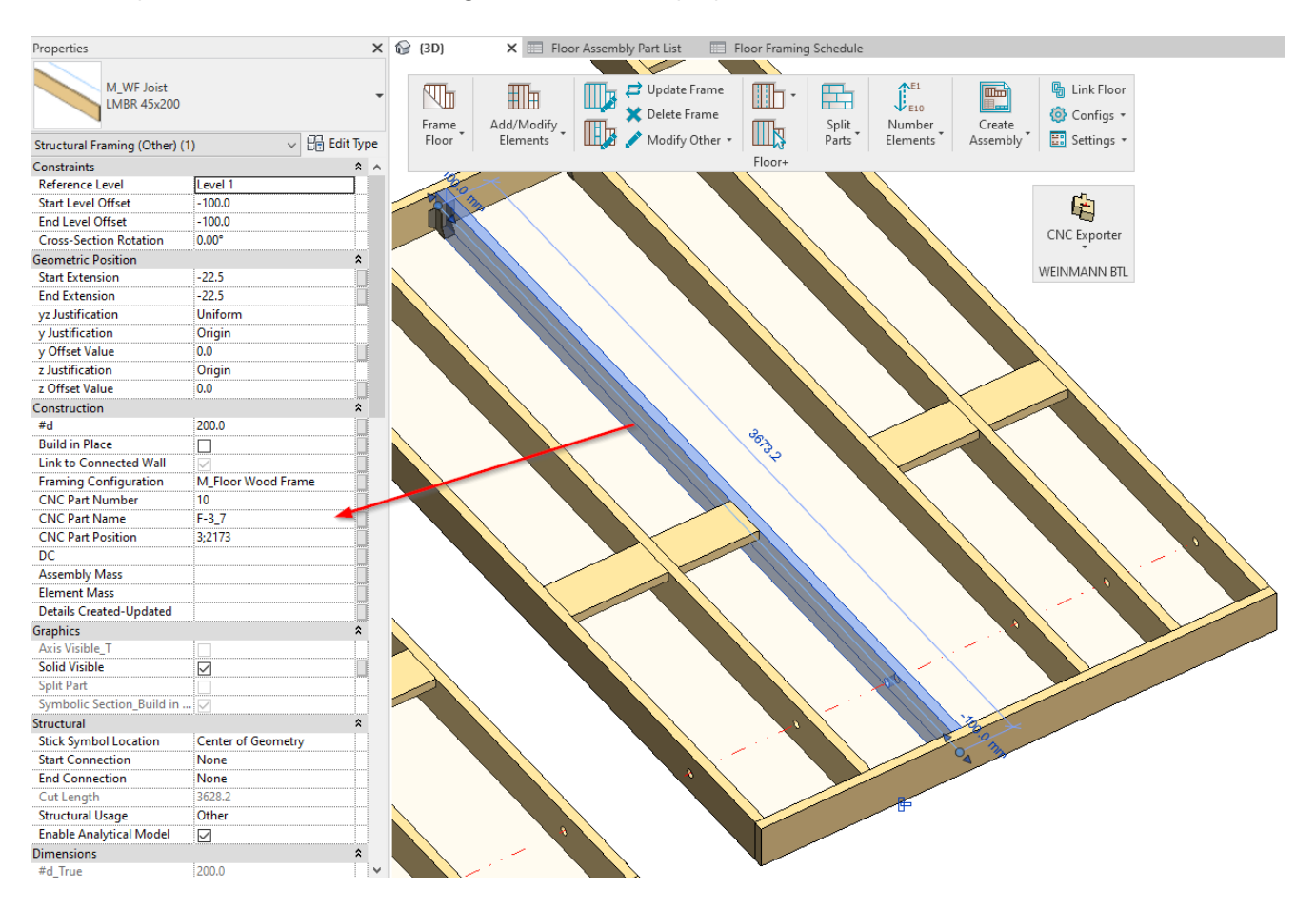

Example, **Mark** is filled **CNC Part Name** and **CNC Part Number** and printed on the frame. Also **Position Marking**, **Module number**, **Annotation** values are written to CNC file and visible in the free viewer:

| Eile Settings Help                                       |         |        |              |              |         |        |          |       |             |             |         |      |      |       |          |              |          |        |        |             |                |      |      |       |
|----------------------------------------------------------|---------|--------|--------------|--------------|---------|--------|----------|-------|-------------|-------------|---------|------|------|-------|----------|--------------|----------|--------|--------|-------------|----------------|------|------|-------|
| 🛉 🗼 🔁 🗠 🔺 🗛                                              |         | 5/     | 🕿 🛪          |              | 🥒 🔹     |        | ۵ ا      |       |             |             |         |      |      |       |          |              |          |        |        |             |                |      |      |       |
| PN-1500 : Hotel CNC                                      | Proce   | currer | P01          | P02          | P03     | P04    | P05      | P06   | P07 I       | P08         | P09     | P10  | P11  | P12   | P13      | P14          | P15      | P16    | P17    | P18         | P19            | P20  | P21  | P22   |
| ⊕ 🗹 👝 1: F-3_1(13;15)                                    | 2.010.2 | 1      | 0.00         | 0.00         | 0.00    |        |          | 90.00 | 90.00       |             |         |      |      |       |          |              |          |        |        |             |                |      |      |       |
| ⊕ 🔽 🥅 2 F-3_2(16,17)<br>⊕ 🔽 🥅 3 F-3 3(14:18)             | 1.010-2 | 2      | 2400.00      | 0.00         | 0.00    |        |          | 90.00 | 90.00       |             |         |      |      |       |          |              |          |        |        |             |                |      |      |       |
| 🖲 🗹 🚌 4: F-3_4(9:10)                                     | 4-060-1 | 3      | 150.00       | 0.00         |         | 196.00 |          | 90.00 | 0.00        |             |         |      | 0.00 | 45.00 | 30.1     | 00           | F-3_6-7  |        |        |             |                |      | _    |       |
| 🕀 🗹 🛲 5: F-3_5(7)                                        |         |        |              | Count        | 1       |        | -        |       | Quality     | grade       |         |      |      | Refe  | rence si | ide nesting  | 1        | ~      | -      | Referenc    | e side         |      |      |       |
| Image: March 1 = 10 mm / mm / mm / mm / mm / mm / mm / m |         |        | Single membe | r number     | 7       |        |          |       | Pac         | :kage [     |         |      |      |       |          |              | No       | ~      | 7      | Align       |                |      |      |       |
| 🕀 🗹 🚌 8: F-3_6(2)                                        |         |        | Orde         | r number     | 0       |        | =        |       | Assembly n  | umber [     |         |      | ī    |       | Grai     | in direction | 0.00     |        | Īx: [  | 0.00        |                | Y: [ | 0.00 | Z:    |
| 🖲 🗹 🛲 9: F-3_7(11)                                       |         |        |              | Length       | 2400.00 |        | [mm]     |       | Element n   | umber [     | 7       |      | -    |       |          |              | No       | ~      | 7      | Alian       |                |      |      |       |
| ⊕ 🗹 📻 10: F-3_7(12)                                      |         |        |              | Width        | 45.00   |        | Imml     |       | Module p    | mber        | E-3 6/7 |      |      |       |          | Camber       | 4        |        | 1      | Beferenc    | a sida         |      |      |       |
|                                                          |         |        |              | Height       | 200.00  |        | [mm]     |       | Brannaina   | m an filter |         | IC.  |      |       |          | Cambo        | 0.00     |        |        | P01: Law    | atta contron 1 |      |      |       |
| 🐲 4-040-4(2) : Drilling                                  |         |        | Dissi        | - I to grik  | 200.00  |        | (IIIIII) |       | Flucessing  | frightly    |         | 10   |      |       |          |              | 10000.00 |        |        | POIL LONG   |                |      |      |       |
| - 🞾 4-040-4(3) : Drilling                                |         |        | manir        | ig length    | 0.00    |        | [mm]     |       | н           | ecess       | AUTUMAT | IC I |      |       |          |              | 10000.00 |        | [mm]   | PU2: Len    | jth value 2    |      |      |       |
| - 3/C 1-010-2(4) : Cut                                   |         |        | St           | art offset   | 0.00    |        | [mm]     |       | Store       | y type      | WALL    |      | 4    |       |          |              | 5000.00  |        | [mm]   | P03: Len    | jth value 3    |      |      |       |
| - 🎉 4-060-4(6) : Marking / L                             |         |        | E            | nd offset    | 0.00    |        | (mm)     |       |             | Layer       | 0       |      |      |       |          |              | 0.00     |        | [mm]   | P04: Cros   | s value 3      |      |      |       |
| - 🎾 4-060-1(7) : Marking / L                             |         |        | Designatio   | n (name)     | F-3_6   |        |          |       | Туре        | of part     | PART    |      |      |       |          | Part offset  | 0.00     |        | [mm]   | P11: side   | 1              |      |      |       |
| - 🎉 4-060-4(8) : Marking / L                             |         |        |              | Group        |         |        |          |       | Type of com | posite      |         |      |      |       |          |              | 0.00     |        | [mm]   | P12: side   | 2              |      |      |       |
| - # 4-060-1(9): Marking / L                              |         |        |              | Storey       |         |        |          |       | Alig        | nment       |         |      |      |       |          |              | 0.00     |        | [mm]   | P13: side   | 3              |      |      |       |
| 🖲 🗹 📻 13: F-3_8(5)                                       |         |        | Ar           | notation     | 2400    |        |          |       | Materia     | al type     |         |      |      |       |          |              | 0.00     |        | [mm]   | P14: side   | 4              |      |      |       |
| 🖮 🗹 🚌 14: F-3_8(6)                                       |         |        | _            | Material     |         |        |          |       |             | UIDs        | 1       |      | ī    |       |          |              | inactive | ~      | 7      | P04: ref. : | ide fix clam   | р    |      |       |
|                                                          |         |        | Timb         | er grade     |         |        | =        |       | Cor         | nment [     |         |      |      |       |          | Colour       | 0        |        | П в Г  | 255         |                | G    | 0    | В     |
|                                                          |         |        | LC_SHAD      | E_AREA       | 480000  |        | ]        |       |             | L           |         |      |      |       |          |              | 255      |        | Transp | arence      |                |      |      |       |
|                                                          |         |        | -<br>USERATT | RIBUTE       | VALUE   |        | +        |       |             |             |         |      |      |       |          |              |          |        |        |             |                |      |      |       |
| < >>                                                     |         |        |              |              |         |        |          |       |             |             |         |      |      |       |          |              |          |        |        |             |                |      |      |       |
|                                                          |         |        |              |              |         |        |          |       |             |             |         |      |      |       |          |              |          |        |        |             |                |      |      |       |
|                                                          |         |        |              |              |         |        |          |       |             |             |         |      | _    |       |          |              |          |        |        |             |                |      |      |       |
| e l                                                      |         |        |              |              |         |        |          |       |             |             |         |      |      |       |          |              |          |        |        |             |                |      |      |       |
|                                                          |         |        |              |              |         |        |          | 1     |             |             |         |      |      |       |          |              |          |        |        |             |                |      |      |       |
| •                                                        |         |        | N.           |              |         |        | via      | rĸ    |             |             |         |      |      |       |          |              |          |        |        |             |                |      |      |       |
|                                                          |         |        |              |              |         | _      |          | 1     |             |             |         |      |      |       |          |              |          |        |        |             |                |      |      |       |
|                                                          |         |        | 1            | _            |         |        |          |       |             |             |         |      |      |       |          |              |          |        |        |             |                |      |      |       |
| Positio                                                  | n M     | la     | rking        | <del>.</del> |         |        |          |       | 1           |             |         |      |      |       |          |              | 10       |        |        |             |                |      |      |       |
|                                                          |         | la     |              | 5            |         |        |          |       | -           |             |         |      |      | 7     |          |              | 1.3      |        |        |             |                |      |      |       |
| 3                                                        |         |        |              | 1            |         |        |          | 1     | -           | 0           | f       |      | -    | 1     |          | -            | L V      |        |        |             |                |      |      |       |
| ffl                                                      |         |        |              |              | 1       |        |          | 1     |             | C           | C       | )    |      |       | _        |              | ~        |        |        |             |                |      |      |       |
| -                                                        |         |        |              |              |         |        |          | 1     |             |             |         |      |      |       |          |              |          | $\sim$ | -      |             |                |      |      |       |
| 7                                                        |         |        |              |              |         | _      |          | -     |             |             |         |      |      |       |          |              |          | ١      | PC     | osit        | ION            | M    | ark  | ing l |
| 1 1 1 1 1 1 1 1 1 1 1 1 1 1 1 1 1 1 1                    |         |        |              |              |         |        |          |       |             |             |         |      |      |       |          |              |          |        |        |             |                |      |      | 0     |
|                                                          |         |        |              |              |         |        |          |       |             |             |         |      |      |       |          |              |          |        |        |             |                |      |      |       |
|                                                          |         |        |              |              |         |        |          |       |             |             |         |      |      |       |          |              |          |        |        |             |                |      |      |       |
|                                                          |         |        |              |              |         |        |          |       |             |             |         |      |      |       |          |              |          |        |        |             |                |      |      |       |
|                                                          |         |        |              |              |         |        |          |       |             |             |         |      |      |       |          |              |          |        |        |             |                |      |      |       |

## Element, Wooden Details Filtering

| Configuration : | Default Configuration  | *                   | Save                                        | Duplicate         | Rename  | Delete |
|-----------------|------------------------|---------------------|---------------------------------------------|-------------------|---------|--------|
| Plat            | es/Rim Joists/Girders  | Eler                | ment Filtering                              |                   |         |        |
| Stu             | ds/Joists/Columns      | Fi<br>Fi<br>e<br>Jo | lter by :<br>M Module Ma<br>equals<br>bists | irk : Instance Sł | nared v |        |
| Eler            | nent Filtering         | (<br>Fi             | And<br>Iter by :                            |                   | Y       |        |
| Wo              | oden Details           | n                   | lone                                        |                   | ¥       |        |
| Wo              | oden Details Filtering | Fi                  | And<br>Iter by :                            |                   | ~       |        |
|                 |                        | n                   | lone                                        |                   | ~       |        |
|                 |                        | )                   |                                             |                   |         |        |

**Element, Wooden Details Filtering** – rules for filtering elements. Such elements can be skipped from exporting to BTL file with **Export Setup**  $\rightarrow$  **Common Settings**  $\rightarrow$  **Automatically skip filtered out Elements.**